### The DPR Process for

# **Community Mental Health Centers**

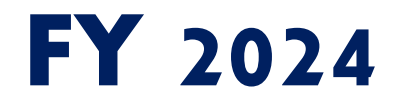

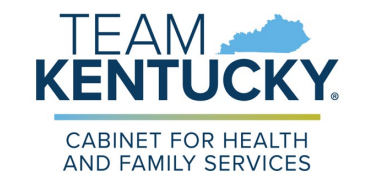

DEPARTMENT FOR BEHAVIORAL HEALTH, DEVELOPMENTAL AND INTELLECTUAL DISABILITES

## **Department Periodic Reports**

- Department Periodic Reports (DPR) are required throughout the fiscal year from our Community Mental Health Centers (CMHCs) to report how allocated funds/services disclosed at Plan and Budget have been utilized.
- The reports consist of DBHDID forms that are submitted through the Central Login web-based application.
- Current DPR information and forms can be accessed from the DPR Information page at <u>http://dbhdid.ky.gov/cmhc/dpr.aspx</u>.

### **DPR Master List**

- Each regional CMHC has specific reporting requirements.
- The Master List identifies the CMHC's required reports (forms) for the fiscal year.
   There are two versions of the Master List.
  - Department Periodic Reports, Master List This version is a more detailed listing of all forms that are due for the region, listed by DBHDID division, and includes the following: due date, the date the form was submitted, and the date the form was approved by the assigned DBHDID staff member.
  - Department Periodic Reports, Master List with Due Dates This listing contains the due date(s) for each form and the DBHDID staff member assigned as the approver of the form.

## DPR Master List (cont.)

Directions: DPR Master List

#### STEP 1

Access Central Login at <u>https://login.dbhdid.ky.gov/Secure/Login.aspx</u> using the assigned username and chosen password.

Once logged in, the Central Access menu will appear with the user's assigned <u>Role(s)</u>.

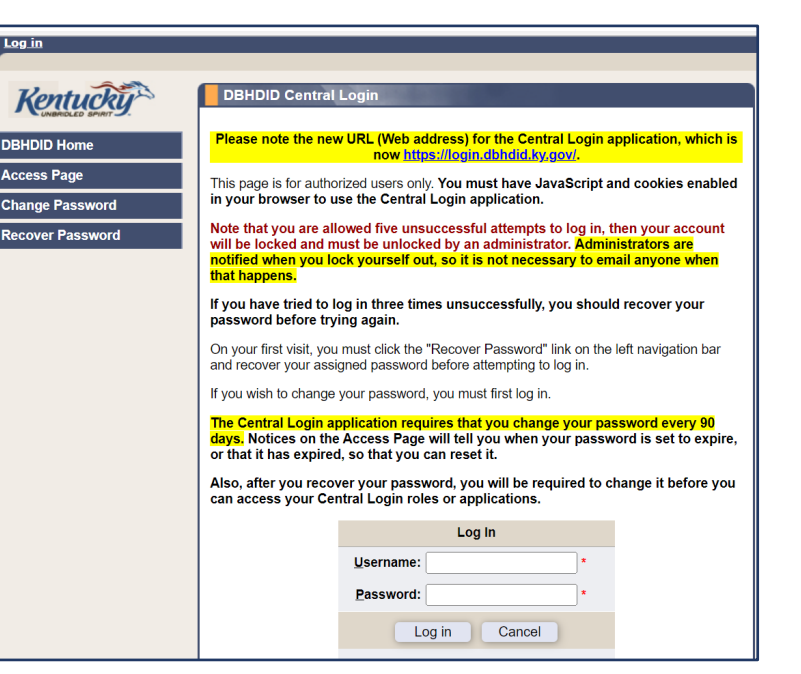

#### STEP 2

#### Select Reports and Upload – Region (#).

| CMHC Region Reports and Upload - Region 06                                                                                                    |                       |
|----------------------------------------------------------------------------------------------------|-----------------------|
| Utilities                                                                                                    |                       |
| Add, Delete or Update Provider Site                                                                                                    |                       |
| Program Resources                                                                                                    |                       |
| <ul> <li><u>DSRC (Data Submission, Reporting, and Correspondence System)</u></li> </ul>                                                               |                       |
| DSRC Training Demonstration Video Passcode: ?m2nFtb*     Eile Exchange                                                                                |                       |
|                                                                                                    |                       |
| Data Reports                                                                                                    |                       |
| <ul> <li><u>Standard - Monitoring, Analysis &amp; Reporting Tool (S-MART)</u></li> </ul>                                                              |                       |
| View Reports                                                                                                    |                       |
|                                                                                                    |                       |
| Io view a report, select its name from a dropdown list below, and the report<br>in a new tab. Please use the newest browser version (Internet Explore | rt will open<br>er 10 |
| contemporary or newer).                                                                                                    |                       |
| Block Grants and Other Performance Indicators                                                                                                    |                       |
| Select a report                                                                                                    | ~                     |
| CMHC Contract Compliance Reports                                                                                                    |                       |
| Select a report                                                                                                    | ~                     |
| CSU/BDRS Reports                                                                                                    |                       |
| Select a report                                                                                                    | ~                     |
| Marken and MCAC Barnets                                                                                                    |                       |
| Select a report                                                                                                    | ×                     |
|                                                                                                    | •                     |
| Reports                                                                                                    |                       |
| Department Periodic Reports, 2024 Master List                                                                                                    | ~                     |
| Reports (All Regions)                                                                                                    |                       |
| Select a report                                                                                                    | ~                     |
|                                                                                                    |                       |

| Log out User: tmulder |                                                                                                    |
|-----------------------|----------------------------------------------------------------------------------------------------|
| Kentucky              | DBHDID Central Login - Central Access                                                                       |
| DBHDID Home           | Click on a role below to access that portion of the web<br>Read-Only access.                                |
| Access Page           | <b>Note:</b> If you have multiple roles, to return to this page                                             |
| Change Password       | should use the "Access Page" button located near<br>which you are returning. Otherwise, if you use your bro |
| Recover Password      | you must refresh this page (F5), or the system will ask                                                     |
|                       | Your password will expire in 20 days.                                                                       |
|                       | Role(s)                                                                                                    |
| $\langle$             | Reports and Upload - Region 06                                                                              |

STEP 3

- Select the preferred Master List from the **Reports** drop-down menu.
- The report will generate automatically and open in the software program, *SSRS Reports*.

- The use of SSR Reports is new to FY 2024. The the screen will look a little different than in the past.
- The report can now be

| aved and/or  <br>eference. | printed for                                                     |             |                   |                   | Due:<br>Received: |
|----------------------------|-----------------------------------------------------------------|-------------|-------------------|-------------------|-------------------|
| Find   Nex                 | Word                                                            | opert       | te for Admir      | aistration &      | ST                |
|                            | Excel<br>PowerPoint<br>PDF                                      | t_byDi      | vReg_2024         | Desc              | •                 |
|                            | TIFF file                                                       | to:         | Larry Hacker      |                   | ٠                 |
|                            | CSV (comma delimited)<br>XML file with report data<br>Data Feed | рт<br>09-30 | ост<br>2023-10-31 | NOV<br>2023-11-30 | •                 |
|                            | Approved:                                                       |             |                   |                   |                   |

| ← C ( ♪ https://webreports.dbhdid.k        | <b>:y.gov</b> /SSRSReports/SSRSView | er.aspx                    |                            |                                   |                     |                                            |                 |               |            |               |            | A          | 1 1        |
|--------------------------------------------|-------------------------------------|----------------------------|----------------------------|-----------------------------------|---------------------|--------------------------------------------|-----------------|---------------|------------|---------------|------------|------------|------------|
| i4 4 1 of 8 ▶ ▶i 4                         | Find   Next 🛛 🔍 🔹 🔇                 |                            |                            |                                   |                     |                                            |                 |               |            |               |            |            |            |
| Document Map DPR_Master_List_byDivReg_2024 | Repio<br>Region                     | Departm<br>ort ID: DPR_Mat | ent Repor<br>ster_List_byD | <b>ts for Admir</b><br>ivReg_2024 | nistration &<br>Dee | Financial N<br>scription: Depar<br>Service | <b>/lgmt. *</b> |               | Fo         |               | • • •      |            |            |
| E BH                                       | 06                                  | Administratio              | n and Financia             | al Management                     |                     | Fiscal                                     |                 |               |            | 012-Financial | Statement  |            |            |
| ∃ ID                                       |                                     | Send Form / F              | Report to:                 | Larry Hacker                      |                     |                                            | Email:          | larryr.hacker | @ky.gov    |               |            |            |            |
| ⊞ SA                                       |                                     | AUG                        | SEPT                       | ОСТ                               | NOV                 | DEC                                        | JAN             | FEB           | MAR        | APR           | MAY        | JUN        | JUL        |
|                                            | Due                                 | 2023-08-31                 | 2023-09-30                 | 2023-10-31                        | 2023-11-30          | 2023-12-31                                 | 2024-01-31      | 2024-02-29    | 2024-03-31 | 2024-04-30    | 2024-05-31 | 2024-06-30 | 2024-07-31 |
|                                            | Received:                           |                            |                            |                                   |                     |                                            |                 |               |            |               |            |            |            |
|                                            | Approved:                           |                            |                            |                                   |                     |                                            |                 |               |            |               |            |            |            |
|                                            | 06                                  | Administratio              | n and Financia             | al Management                     |                     | Fiscal                                     |                 |               |            | 013-A-133 Au  | dit Report |            |            |
|                                            |                                     | Send Form / F              | Report to:                 | Larry Hacker                      |                     |                                            | Email:          | larryr.hacker | @ky.gov    |               |            |            |            |
|                                            |                                     | AUG                        | SEPT                       | ост                               | NOV                 | DEC                                        | JAN             | FEB           | MAR        | APR           | MAY        | JUN        | JUL        |
|                                            | Due                                 |                            |                            |                                   |                     | 2023-12-31                                 |                 |               |            |               |            |            |            |
|                                            | Received:                           |                            |                            |                                   |                     |                                            |                 |               |            |               |            |            |            |

#### 4

- elect the EXPORT Dropdown Menu at e top of the page.
- lect the preferred file format.
- e report will download and can be ved and/or printed.

#### Department Periodic Reports, 2024 Master List

The staff member listed as the recipient is the contact person for questions related to the form.

#### **Department Reports for Behavioral Health Services** Description: Department Periodic Reports, 2024 Master List Report ID: DPR\_Master\_List\_byDivReg\_2024 9/21/2023 5:49:41 PM Region Program Service Form Mental Health Services 06 Mental Health Services 113D-Crisis Services Planning and Implementation Report Send Form / Report to: Christie Penn Email: christie.penn@ky.gov ALIG 1 OCT NOV DEC JAN FEB MAR APR MAY JUN JUL 2024-01-31 2024-07-31 Due: Received: Approved:

#### Department Periodic Reports, 2024 Master List with Due Dates

the set of the provide the provident the set of the set of the set

|        | Departme       | nt Periodi     | c Reports to   | Denaviora | ai nealth Se  | rvices         |               |                |               |                 |              |           |
|--------|----------------|----------------|----------------|-----------|---------------|----------------|---------------|----------------|---------------|-----------------|--------------|-----------|
| Repo   | ort ID: DPR_Ma | ster_List_with | DueDates_2024  | Descripti | on: Departmen | t Periodic Re  | ports, 2024 N | faster List wi | th Due Dates  | 9/21/           | 2023 6:23:59 | PM        |
| Region | n Program      | 1              |                |           | Service       |                |               |                | Form          |                 |              |           |
| 06     | Mental Healt   | Services       |                |           | Mental Health | n Services     |               |                | 113D-Crisis S | ervices Plannin | g and Implem | entation  |
|        |                |                |                |           |               |                |               |                | Report        |                 |              |           |
|        | Send Form /    | Report to:     | Christie Penn  |           |               | Email:         | christie.penr | n@ky.gov       |               |                 |              |           |
|        | AUG            |                | ост            | NOV       | DEC           | JAN            | FEB           | MAR            | APR           | MAY             | JUN          | JUL       |
| Due    |                |                |                |           |               | 1/31/2024      |               |                |               |                 |              | 7/31/2024 |
| 06     | Mental Health  | n Services     |                |           | Deaf and Hard | d of Hearing S | ervices       |                | 113E-Deaf an  | d Hard of Hear  | ing Services |           |
|        | Send Form /    | Report to:     | Michelle Nieha | JS        |               | Email:         | michelle.niel | haus@ky.gov    | v             |                 |              |           |

## **Forms Library**

- By utilizing the DPR Master List, the required forms for the region can be downloaded.
- All FY 2024 forms are found by selecting Forms Library under the General Information section of the Department Periodic Reports Information page of the DBHDID website at <u>http://dbhdid.ky.gov/cmhc/dpr.aspx</u>.

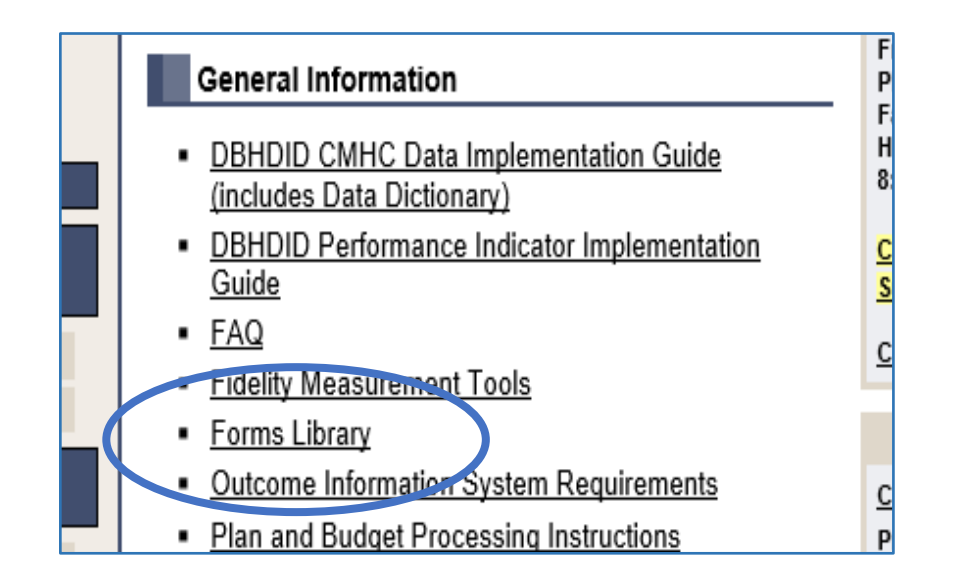

### Forms Library (cont.)

- The Forms Library defaults to display all forms in order by number. The display method can be changed to an alphabetized list by name, or it can be specified by division.
- All forms are either a Microsoft Word or Microsoft Excel file, except 113H-iHope Project Report Form, which is a PDF.
- Depending on the internet browser used, once a form is chosen from the list, the file will download automatically, or there will be a prompt to download.
- All required information should be fillable. If you find that a required field is not, please contact Tracey Mulder at <u>Tracey.Mulder@ky.gov</u>.

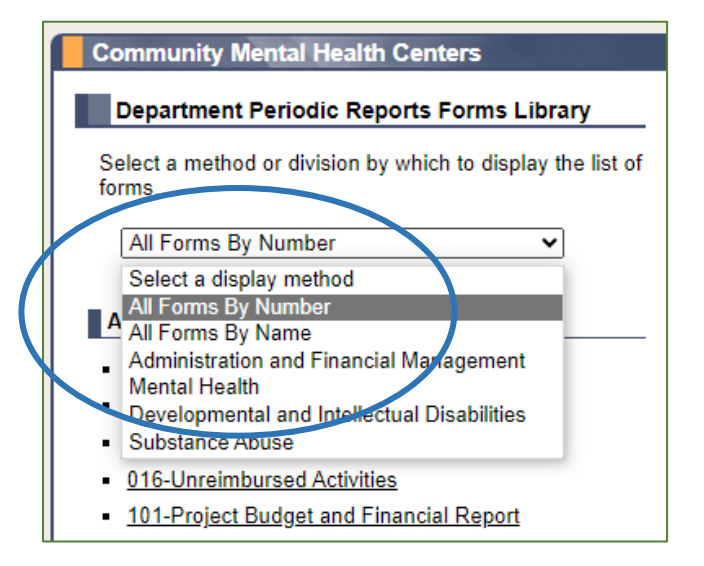

## FY 2024 Forms

- DPR forms have been updated for 2024 to include a new header. The form number and state fiscal year (SFY) are still located in the top right corner.
- The new layout includes a Reporting Information section at the top of the form.
  - Please include the information of the person who <u>completed</u> the report as the submitter, should the approver of the form have any questions.
- <u>Note:</u> The DPR Forms Library contains the most recent version of the FY 2024 forms. Please be sure to download this version, as updates could have been made since the Plan and Budget reporting period.

|                  | CABINET FOR HEALT<br>AND FAMILY SERVICE<br>DEPARTMENT FOR BEHAVIO<br>DEVELOPMENTAL AND INTELLECT<br>Project Budget and Fina | RAL HEALTH,<br>UAL DISABILITIES<br>ncial Report | SFY 2024<br>FORM 101       |
|------------------|----------------------------------------------------------------------------------------------------|-------------------------------------------------|----------------------------|
|                  | Reporting Informa                                                                                                    | ation                                           |                            |
| Region:          | Select from drop-down list                                                                                                  | Reporting Period:                               | Select from drop-down list |
| Project/Service: | Select from drop-down list                                                                                                  | Program:                                        |                            |
|                  |                                                                                                    | Submission Date:                                |                            |
| Submitter Name:  |                                                                                                    | Submitter Title:                                |                            |
| Submitter Email: |                                                                                                    | Phone Number:                                   |                            |

#### FY 2024 Forms (cont.)

- Funding codes have been updated, which changed due to the reorganization of the Division of Behavioral Health within DBHDID last year.
- All Excel forms now include an Instructions worksheet/tab.
  - If the form has a corresponding instructions document it is embedded on this worksheet for referral.

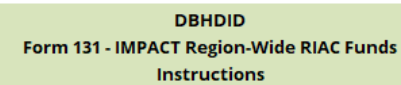

#### **Budget and Expense Report**

Form 131 consists of two worksheets/tabs. The *Budget and Expense Report* is completed as a planning and as an implementation report semi-annually by January 31<sup>st</sup> and July 31<sup>st</sup>.

#### To Complete the Reporting Information

Select the Region from the dropdown list. Select the Reporting Period from the dropdown list. Enter date the report is uploaded to Central Login in the designated Submission Date cell. Complete the Submitter Name, Title, Email address, and Phone Number in the designated cells.

#### Year-End Expenditures Report

The Year-End Expenditures Report is completed as an addendum to the Budget and Expense Report.

The <u>Reporting Information</u> section will autofill from the same fields on the *Budget and Expense Report*. All autofill, and all calculations completed.

The Funding Source will need to be completed for each line item.

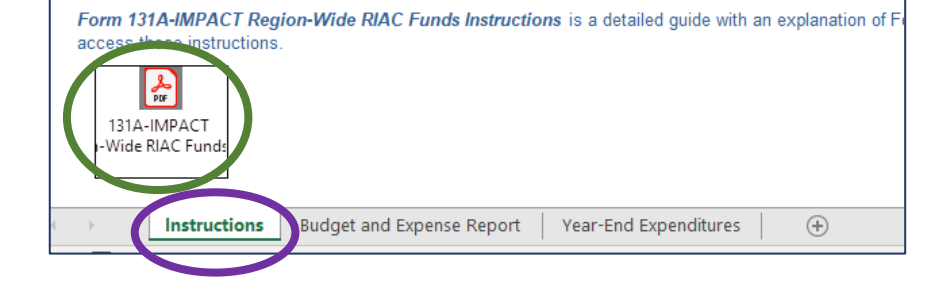

#### FY 2024 Forms (cont.)

The two main financial forms, *117-MH Financial Planning and Implementation Report* and *160-Substance Use/Misuse Financial Planning and Implementation Report* have undergone the most changes.

- Please review Form 117A-MH Financial Planning and Implementation Report Instructions for details specific to Form 117 prior to completion.
- Please review Form 160A-Substance Use/Misuse Financial Planning and Implementation Report Instructions for details specific to Form 160 prior to completion.
- A feature new to Forms 117 and 160 for FY 2024 is the ability to freeze the cell directly below the funding column headings, to allow the headings to stay visible on the screen while completing the report.

### FY 2024 Forms (cont.)

Directions: Freeze line 19 on Forms 117 and 160

- After completing the Submitter's **Phone Number**, tab to the next cell (line 19 on both forms).
- Before freezing, scroll the page up so that the headings are visible at the top of the screen.
- Select View from the toolbar.
- Select the Freeze Panes menu from the ribbon, then select Freeze Panes from the list.

| Home       Insert       Page Layout       Formulas       Data       Rufew       View       Developer       Help       Acrobat         Image: Layout       Image: Layout       Image                                                                                                    |                                                         |                                                                                                    |                                                                                                    |
|----------------------------------------------------------------------------------------------------|---------------------------------------------------------|----------------------------------------------------------------------------------------------------|----------------------------------------------------------------------------------------------------|
| Image: Split       Image: Split       Image: Split <th< td=""><td>Home Insert Page Layout Formulas Data R view D</td><td>Developer Help Acrobat</td><td></td></th<>                                                                                                    | Home Insert Page Layout Formulas Data R view D          | Developer Help Acrobat                                                                                     |                                                                                                    |
| Sheet View     Workbook views     Show     I     Zoom       Image: Sheet View     Image: Show     Image: Show     Image: Show     Image: Show       Image: Show     Image: Show     Image: Show     Image: Show     Image: Show       Image: Show     Image: Show     Image: Show     Image: Show     Image: Show       Image: Show     Image: Show     Image: Show     Image: Show     Image: Show       Image: Show     Image: Show     Image: Show     Image: Show     Image: Show       Image: Show     Image: Show     Image: Show     Image: Show     Image: Show       Image: Show     Image: Show     Image: Show     Image: Show     Image: Show       Image: Show     Image: Show     Image: Show     Image: Show     Image: Show       Image: Show     Image: Show     Image: Show     Image: Show     Image: Show       Image: Show     Image: Show     Image: Show     Image: Show     Image: Show       Image: Show     Image: Show     Image: Show     Image: Show     Image: Show       Image: Show     Image: Show     Image: Show     Image: Show     Image: Show     Image: Show       Image: Show     Image: Show     Image: Show     Image: Show     Image: Show     Image: Show       Image: Show     Image: Sh                                                                                                    | p ≪ Exit ≪ New I = Options Preview Layout Views         | For Jula Bar<br>Headings                                                                                   | to New Arrange Freeze Uhide Split Syn tronous Scrolling Switch Windows All Panes Uhide Rese Window Position Windows Uhide Strong Switch Windows Uhide Strong Switch Windows Uhide Strong Strong |
| B     C     D     E     F     G     H     I     J     K     L     M       A     B.     C.     D.     Eep the top row visible while scrolling through the scrolling through the sc                                                                                                    | Sheet View Workbook Views Show                          | 7   200m                                                                                                   | Keep rows and columns visible while the rest of the worksheet wolls (based on current selection).                                                                                                    |
| A.     B.     C.     D.       MENTAL HEALTH COMPONENT     CMHS Federal<br>MH Regular     CMHS Federal<br>MH Regular     CMHS Federal<br>MH ARPA     CMHS Federal<br>MH ARPA     CMHS Federal<br>MH ARPA     CMHS Federal<br>MH CRRA     Fireze First Column visible while scrolling<br>through the rest of the worksheet.     UNRESTRICTED<br>(Flexible       MENTAL HEALTH COMPONENT     Funds<br>(TPAV)     Funds<br>(TPES)     Funds<br>(TPUC)     (Federal)<br>(Flexible     UNRESTRICTED<br>(State and<br>Agency)                                                                                                    | B C D E F G                                             | H I J K                                                                                                    | L M Freeze Top Row                                                                                                    |
| CMHS Federal<br>MH Regular     CMHS Federal<br>MH Regular     CMHS Federal<br>MH ARPA     CMHS Federal<br>MH ARPA     Freeze First Column visible while scrolling<br>through the rest of the worksheet.     UNRESTRICTED<br>(Flexible       MENTAL HEALTH COMPONENT     Block Grant     Block Grant     Block Grant     State and<br>(TPUC)     (State and<br>Agency)     UNRESTRICTED<br>(Flexible                                                                                                    | А.                                                      | B. C.                                                                                                    | D. Keep the top row visible while scrolling through the rest of the worksheet.                                                                                                    |
|                                                                                                    | MENTAL HEALTH COMPONENT                                 | CMHS Federal CMHS Federal<br>MH Regular MH ARPA<br>Block Grant Block Grant<br>Funds Funds<br>(TPAV) (TPES) | al CMHS Federal<br>MH CRRA<br>Block Grant<br>Funds<br>(TPUC) (Federal) (State and<br>Grant Funds                                                                                                    |
|                                                                                                    | 988 Implementation/Epilow Up. (Report TPE7_TPULL TPE4)  |                                                                                                    |                                                                                                    |
| ORANIS SERVICES                                                                                                    | Crisis Follow up/Other 988 (Report TPAV_TPES_TPEY_TPA1) |                                                                                                    |                                                                                                    |
| 988 Implementation/Follow Up (Report TPE7, TPUJ, TPE4)<br>Crisis Follow up(Other 988 (Report TPAV, TPES, TPEY, TPA1)                                                                                                    | Crisis Stabilization Unit (Adults)                      |                                                                                                    |                                                                                                    |
| 988 implementation/Follow Up (Report TPE7, TPUJ, TPE4)     Implementation/Follow Up (Report TPAV, TPES, TPEY, TPA1)     Implementation/Follow Up (Report TPAV, TPES, TPEY, TPA1)       Crisis Stabilization Unit (Adults)     Implementation (Adults)     Implementation (Adults)                                                                                                    | Crisis Stabilization Unit (Children)                    |                                                                                                    |                                                                                                    |
| 988 inplementation/Follow Up (Report TPE7, TPUJ, TPE4)     Image: Constraint of the second second seco |                                                         |                                                                                                    |                                                                                                    |
| 988 inplementation/Follow Up (Report TPE7, TPUJ, TPE4)     Image: Constraint of the second second seco | Mobile Crisis Services (Adults)                         |                                                                                                    |                                                                                                    |

## DPR Submission Process

Completed DPR forms must be submitted to DBHDID for approval through the Central Login application.

#### **Directions: DPR Submission**

- Log into the Central Login application.
- Once logged in, select **DPR Submission Region #**.
- The Department Period Reports File Submission page will now be open.
  - Verify the title of the page before uploading. This should <u>not</u> be the <u>DBHDID Annual Plan and Budget Submission</u> page.

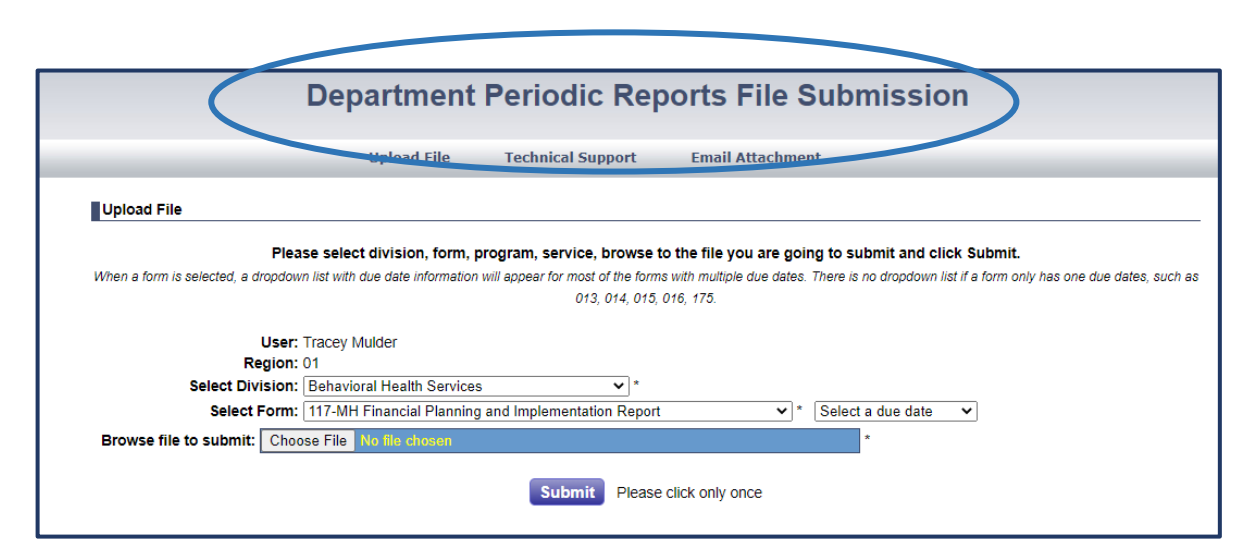

## **DPR Submission Process (cont.)**

- Select the Division for which the P & B form is assigned.
- The FY should default to 2024.
- Select the Form to be submitted from the drop-down list.
- <u>Note:</u> For Forms 101 and 102, the Service must also be selected.
- Choose the File to be uploaded.
- Press the **Submit** button.

| ccess Page     |                                           | Upload File                 | Technical Support        |                      |
|----------------|-------------------------------------------|-----------------------------|--------------------------|----------------------|
|                |                                           |                             |                          |                      |
|                |                                           |                             |                          |                      |
| Upload File    |                                           |                             |                          |                      |
|                | Please select division, form, pro         | gram, service, browse to th | ne file you are going to | submit and click Sub |
|                |                                           |                             |                          |                      |
| Use            | r: Tracey Mulder                          |                             |                          |                      |
| Regio          | <b>n:</b> 01                              |                             | (                        | FY: 2024             |
| Select Divisio | n: Behavioral Health Services             | *                           |                          |                      |
| Select Form    | n: 101Project Budget and Financial Repo   | rt                          | *                        |                      |
| Select Servic  | e: Transition Age Youth                   | *                           |                          |                      |
|                |                                           |                             |                          |                      |
| Brows          | se file to submit: Choose File No file of | iosen                       |                          | *                    |
|                |                                           |                             |                          |                      |
|                |                                           |                             |                          |                      |
|                |                                           |                             |                          |                      |

## Revised DPR Submissions

- If a revision is necessary to a DPR form that has already been submitted, the revised document can also be uploaded through Central Login.
- The system attaches the submission date to the name of the file.
- If a revised submission is performed on the same date as the original, the new submission will overwrite the original *(because its file name will be the same)*.
- If a revised submission is performed on a date following the original submission date, there is no overwrite of the original and both files are saved *(because the files have different file names)*.

#### DBHDID Contact Information

If you need assistance with the DPR process or the functionality of a form, please contact Tracey Mulder.

> Tracey.Mulder@ky.gov Desk Phone: 502-782-0153

> > Thank you!